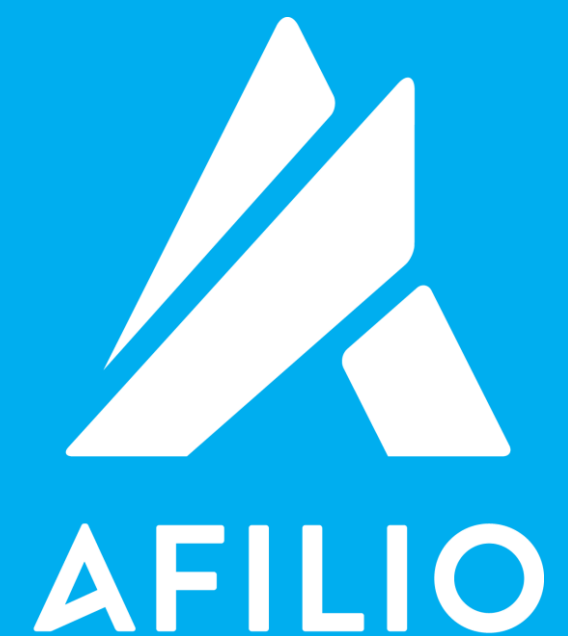

/MARKETING DE PERFORMANCE

## API DESCRIÇÃO CAMPANHAS

# /ÍNDICE

| API Descrição Campanhas         | <br>03 |
|---------------------------------|--------|
| Link API Descrição<br>Campanhas | <br>04 |
| Exemplo                         | <br>05 |

## / API DESCRIÇÃO CAMPANHAS

É onde os Afiliados podem ter acesso as informações das suas Campanhas sem precisar acessar a Plataforma.

Para acessar a API Descrição Campanhas, é necessário copiar o link **API DESCRIÇÃO CAMPANHAS**. Deve-se inserir o **token** e o **id do afiliado** (affid).

#### Como gerar o Token?

- 1. Logar na Plataforma
- 2. Ir em Minha Conta, link Informações
- 3. Clicar em 🧭 (1)
- 4. Clicar em **Confirmar** (2)

O código do token será disponibilizado no campo Login, em API token.

API token

53b1949b49e166.77579061

|                                         | Site selecionado: Dablink (site) V |                               |                          |                                         |               |
|-----------------------------------------|------------------------------------|-------------------------------|--------------------------|-----------------------------------------|---------------|
|                                         |                                    |                               |                          |                                         | Sair 😫        |
| - Commonhan                             | 🚨 lufavunača a salav               |                               |                          |                                         |               |
|                                         | Login                              | e a sua conta                 | - Informaçãos para pagas | Camp                                    | os requeridos |
| » Todas as campanhas » Minhas campanhas | Seu login                          | AfilioHM                      | Empil para faturamente   | inenco                                  |               |
| » Minnas Campannas                      | -                                  | Mudar senha                   | afiio@hi.midia.com       |                                         | _             |
| Formats                                 | Criar um token para API            | 4 💌                           | Nome do favoracido*      | âfilo                                   |               |
| » Tags inteligentes                     | ADT to los                         |                               | Tine de nacemente*       | Denésito em conta/Denosit in bank Accou |               |
| » Banners Manuais                       | AFILONEN                           | 55019450456100.77579061 •     | Código do banco*         | nenn                                    |               |
| » Vitrines / Feeds XML                  | r Informações para contato         |                               | Courgo do Danco          | Ache o código do seu bance              |               |
| » Coupon / Fluxo Json                   | Idioma                             | Português (Brasil)            | *                        | are                                     |               |
| » Co-registration                       | Você é **                          | Pessoa jurídica/Individual    | Agencia                  | 020                                     |               |
| » Taos únicas                           | CNPJ *                             |                               | Número da conta          | 000000000000000000000000000000000000000 |               |
| » Deeplinks                             | Nome                               | Dablink                       | Digito                   | 02                                      |               |
| » Behavior Banner                       | Sobrenome                          | Hi-Midia                      | 1                        |                                         |               |
| » S2S pixel                             | Empresa                            | Hi-Midia                      | i l                      |                                         |               |
| Pelatórios                              | Endereço                           | Rua Urbano Santos, 9, Urca xx | 1                        |                                         |               |
| = itelatorios                           | CEP                                | 22290-260                     | i l                      |                                         |               |
| » Por periodo<br>» Cadactros            |                                    | Consulte seu CEP              |                          |                                         |               |
| » Cauasuos<br>» Vendas                  | País                               | Brasil                        |                          |                                         |               |
| » Download                              | Estado                             | Dia de Janeiro V              |                          |                                         |               |
| » Relatórios gráficos                   | Cidade                             | Pio de Janeiro                | 1                        |                                         |               |
|                                         | Email*                             | nicolae bodin@bi midia com    |                          |                                         |               |
| Ivinna conta                            | MSN                                |                               |                          |                                         |               |
| » Informações                           | SKYDE                              |                               |                          |                                         |               |
| » Gerenciar sites                       | Talafana nara centata              | 2122448857                    |                          |                                         |               |
| # Gerenicial Dase de emails             | referone para contato              | 112244003/                    | 1                        |                                         |               |
| Pagamentos                              |                                    |                               |                          |                                         |               |
| » Meus pagamentos                       |                                    |                               | Confirmar                |                                         |               |
|                                         |                                    | 2.                            |                          |                                         |               |
| 冱 Manuals                               |                                    |                               |                          |                                         |               |
| ldioma                                  |                                    |                               |                          |                                         |               |
| » Português (Brasil)<br>» English       |                                    |                               |                          |                                         |               |
|                                         |                                    |                               |                          |                                         |               |

Após inserir o token e o id no local incicado, a API exibe os dados das campanhas as quais o Afiliado está aceito na Plataforma Afilio.

As informações a serem exibidas são: ID: Número de identificação da Campanha. Nome: O nome da Campanha. URL: Site da Campanha. Descrição: Descrição do site da Campanha. **Progdate**: Data de criação da Campanha no sistema. **Progdeb**: Data de ativação da Campanha. Progfin: Data de desativação da Campanha. SiteID<sup>1</sup>: ID do site. Cpmprice: Comissão por mil impressões. Clicprice: Comissão por clique. Dblclicprice: Comissão por duplo clique. Leadprice: Comissão por cadastro. Saleprice: Comissão por venda. Downloadprice: Comissão por download. Status: Status da Campanha.

### / LINK API DESCRIÇÃO CAMPANHAS

Este é o link onde você deverá inserir o código do seu token e o seu id, conforme indicado abaixo:

http://v2.afilio.com.br/api/prog\_api.php?token=[insira\_aqui\_seu\_token]&affid=[i nsira\_aqui\_seu\_id]

#### / EXEMPLO

Após inserir o token e o affid o link deverá ficar como o exemplo abaixo:

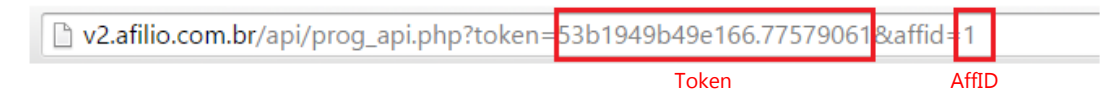

#### A resposta da API será as informações das suas campanhas, como o modelo a seguir:

| 🕒 v2.afilio.com.br/api/prog_ 🗙 💽                                                                                                    |
|----------------------------------------------------------------------------------------------------|
| ← → C D v2.afilio.com.br/api/prog_api.php?token=53b1949b49e166.77579061&affid=1                                                                                                    |
| <pre>{"1":{"id":"1","nom":"Stop Play","url":"http:\///www.stopplay.com.br","description":"Stop Play \u00c3\u00a9 um dx<br/>sele\u00c3\u00a7\u00c3\u00a3o de produtos de grande qualidade, site facil de navegar.\r\n\r\nA remunera\u00c3\u00<br/>\/ clique.\r\n\r\nOs banners apresentam ofertas que se encontram no site, e apresentam CTRs bastante elevados. A:<br/>promo\u00c3\u00a7\u00c3\u00a3o de 100 horas de descontos especiais! N\u00c3\u00a3o perca tempo!\r\n","progdate":'<br/>14","siteid":"1","cpmprice":"0.00","clicprice":"0.07","dblclicprice":"0.00","leadprice":"0.00","saleprice":"0.00'</pre>                                                                                                    |
| <pre>{"id":"2","nom":"Flycell","url":"http:///www.flycell.com.br","description":"Flycell \u00e9 um servi\u00e7o de a:<br/>permite a voc\u00ea receber 10cr\u00e9ditos\/semanais e escolher novos conte\u00efados para o seu celular ficar ci<br/>4,99\/semana para usu\u00e1rios Claro ,0i e Vivo, R\$5,99\/semana para usu\u00e1rios TIM e Brasil Telecom. Na Fly<br/>participe, entre nesta onda!","progdate":"2013-03-07 11:04:05","progdeb":"2009-01-28","progfin":"2010-03-<br/>31","siteid":"1","cpmprice":"0.00","clicprice":"0.00","dblclicprice":"0.00","leadprice":"1.00","saleprice":"0.00<br/>\u00e9 Isso - Maio","url":"http://\/www.sky.com.br","description":"Campanha Sky - TV \u00e9 isso. Divulga\u00e7\u<br/>11:04:05","progdeb":"2008-05-01","progfin":"2008-05-</pre>                                                                                                    |
| 31","siteid":"1","cpmprice":"0.00","clicprice":"0.10","dblclicprice":"0.00","leadprice":"0.00","saleprice":"0.00'<br>- Motime","url":"http:\/\/www.dada.net","description":"A empresa italiana Dada.net, um dos maiores sites de conta<br>afilia\u00e7\u00e3o e junto ao seu site espera crescer no Brasil atrav\u00e9s do marketing por performance.\r\nPi<br>promover maior interatividade com os seus usu\u00e1rios e assim facilitar a possibilidade de convers\u00e3o atrav<br>mundo todo!\r\n\r\nAproveite esta campanha e comece j\u00e1 a veicular e lucrar!\r\n\r\nThe Italian company Dada<br>affiliated network and hopes to grow in Brazil through performance marketing with the help of your site.\r\nThe<br>interactivity with your users and thus facilitate the conversion through the creatives. \r\n\r\nThe campaign is a<br>money!","progdate":"2013-03-07 11:04:05","progdeb":"2010-01-28","progfin":"2011-12- |

#### Detalhe ampliado da resposta da API:

```
{"id":"2","nom":"Flycell","url":"http:\/\/www.flycell.com.br",
"description":"Flycell \u00e9 um servi\u00e70 de assinatura pago
semanalmente com renova\u00e7\u00e30 autom\u00e1tica, que
permite a voc\u00ea receber 10cr\u00e9ditos\/semanais e escolher
novos conte\u00fados para o seu celular ficar cada veɪ mais irado!
Participar do Clube Flycell custa apenas R$
4,99\/semana para usu\u00e1rios Claro ,0i e Vivo, R$5,99\
/semana para usu\u00e1rios TIM e Brasil Telecom.
Na Flycell voc\u00ea tem um mundo de escolhas a sua disposi\u00e7\u00e3o,
participe, entre nesta onda!","progdate":"2013-03-07 11:04:05",
"progdeb":"2009-01-28","progfin":"2010-03-
31","siteid":"1","cpmprice":"0.00","clicprice":"0.00","dblclicprice":"0.00",
"leadprice":"1.00","saleprice":"0.00",
```

Neste caso, o *leadprice* aparece com o valor "1" e o *saleprice* com valor "0". Isso indica que, o tipo da campanha é Lead (Cadastro) e não Sale (Venda). Caso a campanha fosse Sale, o *leadprice* estaria zerado e o *saleprice* estaria com valor diferente de zero.

Obs<sup>1</sup>.:

#### SiteID

O siteID é gerado automaticamente sempre que o Afiliado cadastrar um novo site na Plataforma.

Para consultar o siteID basta seguir os passos abaixo:

- 1. Logar na Plataforma
- 2. Ir em Formatos, link Tags únicas
- 3. Selecionar o site, em **Site Selecionado** (1) **Site selecionado:** Dablink (site)
- 4. Selecionar a campanha (2)
- 5. Clicar em **Pesquisar** (3)

|                                                                                                    | 1.<br>Site selecionado: □ablink (site) ▼                                                                                                    | 2 28 -          |  |
|----------------------------------------------------------------------------------------------------|----------------------------------------------------------------------------------------------------|-----------------|--|
|                                                                                                    |                                                                                                    | Sair 🔀          |  |
| 🚓 Campanhas                                                                                                    | 💿 💿 Tags únicas 🔍 Banners reserva 🔍 Email Marketing 🔍 Links de Texto                                                                                                    |                 |  |
| » Todas as campanhas<br>» Minhas campanhas                                                                                                    | Neste caso, esteja ciente que você deverá acompanhar, de perto, o funcionamento destas Tags, pois elas não são atualizadas automatica<br>pelo sistema quando campanhas saem do ar ou atingem o orçanento diário disponibilizado pelo anunciante. Isso pode ocasionar a exibiç<br>mensagens de erros ou espaços em branco em seu site. | amente<br>ão de |  |
| Formats                                                                                                    | <u>Clique aqui</u> para saber mais.                                                                                                    |                 |  |
| <ul> <li>» Tags inteligentes</li> <li>» Banners Manuais</li> <li>» Vitrines / Feeds XML</li> <li>» Coupon / Fluxo Json</li> <li>» Co-registration</li> <li>» Banners HTML</li> <li>» Tage for exemption</li> </ul> | INFORMAÇÕES<br>- 1 novo(s) banners para Netshoes México<br>- 1 novo(s) banners para Shop Luxo<br>- 3 novo(s) banners para Shop Luxo<br>- 9 novo(s) banners para Polishop<br>- 1 novo(s) banners para Polishop<br>- 3 fixt de emai para SHOZGETHER CPA-CPL<br>- 5 fixt de emai para SHOZGETHER CPA-CPL                                 |                 |  |
| » Deeplinks     » Behavior Banner     » S2S pixel      Relatórios                                                                                                    | Informações para os parâmetros API : <u>Clique anui</u><br>Pesquisar tags<br>Campanha:<br>AFILIO DEMONSTRATION CAMPAIGN<br>Pesquistar                                                                                                    |                 |  |
| <ul> <li>» Por período</li> <li>» Cadastros</li> <li>» Vendas</li> <li>» Download</li> <li>» Relatórios gráficos</li> <li><b>&amp; Minha conta</b></li> </ul>                                                      | Formato:<br>[Todas]  Grupo:<br>[Todas] Tipo:<br>[Todas] V                                                                                                    |                 |  |

#### O siteID será disponibilizado dentro do link, em Resultados de sua pesquisa.

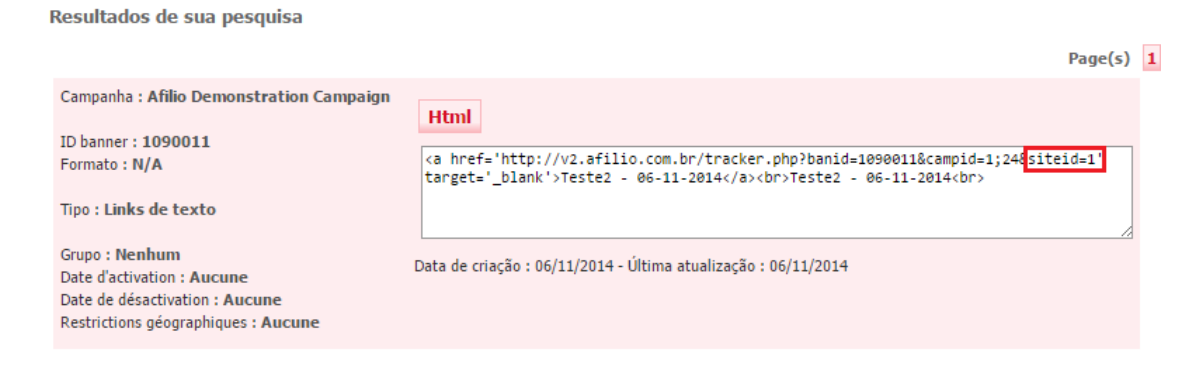

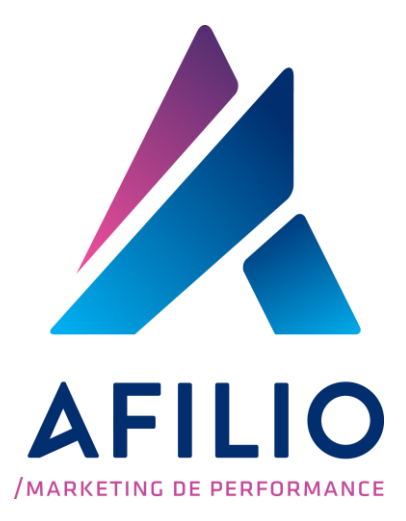

www.afil.io t: +55 (21) 2244-8888 e: contato@afil.io